If you create or send out reports on a regular basis, you should consider using the "Scheduling Reports" tool in GHP Online Clubs. To schedule your reports, go to the tab in the GHP Online Club site that says "Reports".

| GHIN HANDICAP F<br>Home My Golfers All Golfers Scores Clubs S | S C G A Test Club<br>ROC AM Online<br>Settings Reports FAQs Quick Start Guide Other Li | User: 73-<br>inks    | 0995        | <u>Logout</u>                |        | SCGA |
|---------------------------------------------------------------|----------------------------------------------------------------------------------------|----------------------|-------------|------------------------------|--------|------|
| Authorized Services                                           |                                                                                        |                      |             |                              |        | l    |
| Number 73-0995-01                                             | <u>Club Name</u><br>S C G A TEST CLUB                                                  | Service Name<br>SCGA | Holes<br>18 | <u>Role</u><br>Administrator | Roster |      |

From there, choose the report you would like to schedule and double click on it to open it.

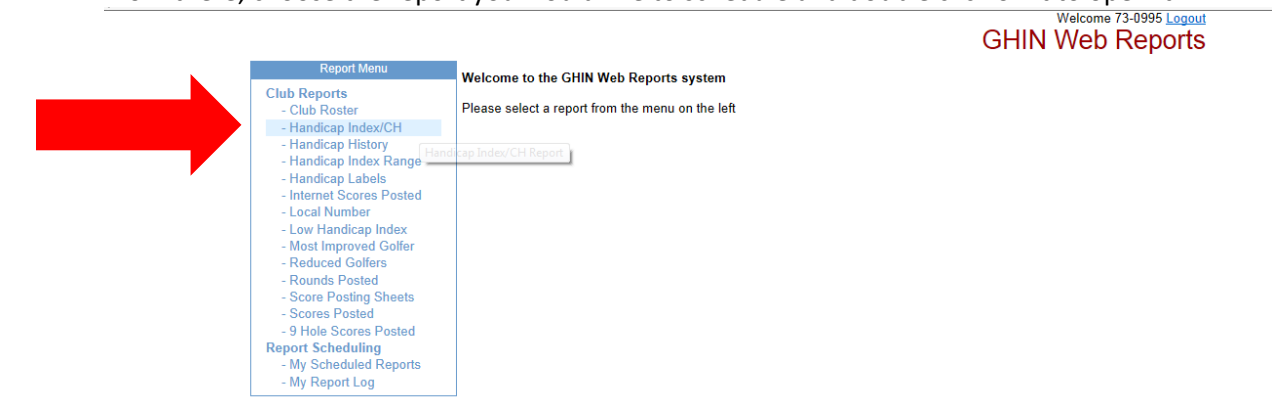

Then you will determine the type, filters, output, and appearance of your report. You should actually run the report to make sure it has the information and design needed. Once this is determined, choose "Schedule Report" at the top of the page next to "Run Report".

|                                                                                                    |                                                                                                    |                                                                                                    | GHIN Web                                  | Reports    |
|----------------------------------------------------------------------------------------------------|----------------------------------------------------------------------------------------------------|----------------------------------------------------------------------------------------------------|-------------------------------------------|------------|
| Report Menu                                                                                                    | Handicap Index / CH Report                                                                                |                                                                                                    | Schedule Report                           | Run Report |
| Roster                                                                                                    |                                                                                                    | Report Fillers                                                                                                    |                                           |            |
| - Handicap Index/CH<br>- Handicap History<br>- Handicap Index Range<br>- Handicap Labela<br>- Internet Scores Posted                                                                           | Association: 73 -<br>Club: 1995<br>Service: 01 -<br>Print Group: =N0                                      | Southern California Golf Assoc<br>Scga V<br>her V                                                                                                    |                                           |            |
| Soar Vanidas Index<br>Aost Improved Golfer<br>Hardward Golfers<br>Raunds Posted<br>Score Posting Sheets<br>Scores Postad<br>Hole Scores Postad<br>Jr Scheduled Reports<br>Ay Rohedvied Reports | Course: Blacktas<br>Bonita G<br>Giendor<br>Sen Ga<br>Sen Ga<br>Gender: Any<br>Revision Date: Current - 5/ | e Golf Resort - Canyon/Oaks<br>loff Club<br>a Country Club<br>3 Golf Club at Tukwet Canyon - Lege<br>oriel Country Club<br>Hills Country Club<br>Holes: 18 V<br>1/2013 V Status: Active | nds<br>Only V                             |            |
|                                                                                                    | Re                                                                                                    | port Output Columns                                                                                                    |                                           | 1          |
|                                                                                                    | Sort Column: [Handicap Index V]<br>Show C                                                                 | Name Format: [<br>R/Slope on Column Header(s):                                                                                                    | ull Name 🗸                                |            |
|                                                                                                    | Available Columns                                                                                         | C                                                                                                    | Hisplay Columns                           |            |
|                                                                                                    | Local Number                                                                                              | GHIN Number<br>Member Name<br>Handicap Index<br>Blue (M 72.6/132)<br>Blue/White (M 71.6/129 W 71<br>Red (M 69.4/126 W 75.                                                               | )<br>,4/142)<br>2/137)                    | < >        |
|                                                                                                    |                                                                                                    | leport Appearance                                                                                                    |                                           |            |
|                                                                                                    | Detail Font Size: 10 pt<br>Include Logo:<br>Report Header 1st page only:                                  | Output Colu<br>Paper 1<br>Paper Orienta                                                                                                    | nns: 1 v<br>Size: Export v<br>Fortrait v  |            |
|                                                                                                    | Footer: Page (PageNumber) of (PageCount)                                                                  | → s                                                                                                    | tyle: Large (14 pt)<br>tyle: Small (9 pt) | v<br>v     |

Enter the description and the run frequency of the report (daily, weekly, monthly, revision date). Depending on the timeframe you choose, other choices must be made (i.e. time, date, etc.).

|        | Schedule Report                                                                                                    |
|--------|----------------------------------------------------------------------------------------------------|
| N<br>Y | <u>e:</u> The report will be scheduled using the currently selected settings. If you have not yet entered the criteria would like the report to run with, please hit "Cancel" below and make your selections, then click the nedule Report" button again to complete this dialog. |
|        | Description: Handicap Index                                                                                                    |
|        | Run Revision Date V                                                                                                    |
|        | Run Time: 3 V: 03 V AM V                                                                                                    |
| -      | Multiple email addresses can be entered with comma or semi-colon separators                                                                                                    |
|        | Send To: handicap@scga.org; gdeck@scga.org ×                                                                                                    |
|        | Сору То:                                                                                                    |
|        | Blind Copy To:                                                                                                    |
|        | Schedule Cancel                                                                                                    |
|        | Red (M 69.4/126 W 75.0/137)                                                                                                    |

Then, enter all of the email addresses to send the reports at the scheduled time. Click on Schedule at the bottom of the page. The screen will then show "My Scheduled Reports" where you can view details, edit or delete the report. You may schedule as many reports as you wish.